## iPad 以外の端末(自宅のパソコン等)でオンライン授業に参加する方法

①オンラインに接続する端末に「Google chrome」がインストールされているか確認する。

②ブラウザ「Google Chrome」を起動し、ログイン画面へ。

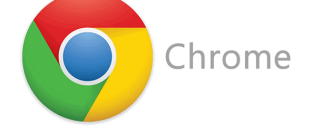

③メールアドレスの中に、アカウントシートを見て、

| s00-000@gs | .funabashi. | ed. jp | を入力する。 |
|------------|-------------|--------|--------|
|------------|-------------|--------|--------|

|                    | ログイン                   | /                 |
|--------------------|------------------------|-------------------|
| お客様                | 様の Google アカウ          | >ントを使用            |
| <pre>メールアドレ:</pre> | スまたは電話番号 ――            |                   |
| メールアドレ             | スを忘れた場合                |                   |
| ご自分のパソ:<br>して非公開で! | コンでない場合は、<br>コグインしてくださ | ゲストモードを使<br>い。 詳細 |
| アカウントを作            | 戶成                     | 次へ                |
|                    |                        |                   |

| ④OPE の画面になったら 「 <b>ry177」</b> さ | を入力する。 |
|---------------------------------|--------|
|---------------------------------|--------|

| ログイン    |  |
|---------|--|
| 自治体コード: |  |
| ログイン    |  |
|         |  |

⑤学校名に「**33 二宮小学校**」、「学年」、「ID」、「パスワード」をアカウントシートを 見て、入力する。

|         | ログイン                     |  |
|---------|--------------------------|--|
| 児童・生徒   | 教員                       |  |
| 学校名 网络  | 学校名を入力してください。            |  |
| 学年 函額   | -<br>学年を選択してください。        |  |
| ID 🕅    | I Dを入力してください。            |  |
| パスワード छ | への<br>パスワードを入力してください。    |  |
|         | ロ <i>グイン</i><br>TOP画面に戻る |  |
|         |                          |  |

※自宅のパソコンでログインした場合は、オンライン授業後、「ログアウト」 をするのを忘れず行う。